# Cisco DNA CenterからのRCAファイルの生成と 抽出

| 内容                                                          |
|-------------------------------------------------------------|
| <u>はじめに</u>                                                 |
| <u>背景説明</u>                                                 |
| <u>単一ノードクラスタでのRCAファイルの生成</u>                                |
| <u>NノードクラスタでのRCAファイルの生成</u>                                 |
| <u>WindowsコンピュータでのRCAファイルの抽出</u>                            |
| <u>MacまたはLinuxコンピュータでのRCAファイルの抽出</u>                        |
| <u>RCAファイルをMacまたはLinuxコンピュータにプッシュする</u>                     |
| <u>RCAファイルのTAC SRへのアップロード</u>                               |
| <u>RCAファイルをTAC SRにプッシュする</u>                                |
| <u>オプション 1HTTPS経由でファイルをアップロードする(最速のオプションでポート443を使用</u><br>〕 |
| 制限付きシェル                                                     |
| <u>オプション 2SCP経由でのファイルのアップロード(ポート22を使用)</u>                  |

# はじめに

このドキュメントでは、Cisco Digital Network Architecture(DNA)Centerから根本原因分析 (RCA)ファイルを作成して抽出する方法について説明します。

# 背景説明

Cisco DNA CenterへのCLIアクセスが必要です。CLIを使用してCisco DNA Centerにログインする には、Secure Socket Shell(SSH)を介して、Cisco DNA Centerの管理IPアドレスに接続し、ポー トのユーザ名としてmaglevを使用する必要があり2222ます。

2.3.2.xで追加された制限付きシェル機能には注意してください。この機能を無効にするまで、多くのコマンドを実行できません。 2.3.2.xまたは2.3.3.xで制限付きシェルを一時的に無効にするには、<u>このドキュメント</u>を参照してください。2.3.4.0以降では、制限 付きシェルを無効にすることはできません。

単一ノードクラスタでのRCAファイルの生成

ステップ1:ポート2222でCisco DNA Center CLIにログインします。初期セットアップ時にユーザ名が変更されていない限り maglev、をユーザ名として使用します。次に、rcaコマンドを実行します。

# <#root>

[Tue Sep 11 15:08:48 UTC] maglev@10.1.1.1 (maglev-master-1) ~ \$

sudo

#### rca

新しいCisco DNA Centerリリース(2.3.4.x以降)では、次の機能を実行でき\$ rca copyます。

\$ rca --help

Help: rca - root cause analysis collection utilities

Usage: rca [COMMAND] [ARGS]... Commands: clear - clear RCA files copy - copy rca files to specified location exec - collect RCA

view - restricted filesystem view

 注:RCAファイルが生成され、に保存され/data/rcaます。通常、ファイルの作成には約20分かかります。ファイル名は次の 形式にする必要がありmaglev-<inter-cluster link IP address>-rca<date and time>.tar.gzます。

NノードクラスタでのRCAファイルの生成

レント:機能しているnノードクラスタがある場合、サービスは分散されます。サービスが分散されると、個々のノードの RCAには、他のノードで実行されるサービスのログは含まれません。たとえば、node-1でサービスAを実行していて、 node-2からRCAを取得する場合、サービスAからのログは含まれません。そのため、TACがファイルを要求する際には、ク ラスタ内のすべてのノードのRCAファイルをキャプチャして含めることを推奨RCAします。

3ノードクラスタがあり、任意のデバイスでコマンドを実行するとrca、Cisco DNA CenterはクラスタIPアドレスの入力を求めるプロンプトを表示します。プロンプトで、RCAを取得するノードのクラスタ間IPアドレスを入力します。

この例では、クラスタ間IPアドレスは10.1.1.0/29の範囲にあります。

# <#root>

[Wed May 30 18:24:26 UTC] maglev@10.1.1.2 (maglev-master-10) ~ \$

#### Cluster: 10.1.1.3

[administration] username for 'https://10.1.1.3:443': admin [administration] password for 'admin': <type your admin password>

コマrca ンドを実行すると、指定したクラスタ間IPアドレスがにキャッシュされ/home/maglev/.maglevconfます。次にこのコマンド を実行するとrca、Cisco DNA Centerは同じノードを使用してRCA情報を取得します。

### <#root>

[Wed May 30 18:23:37 UTC] maglev@10.1.1.2 (maglev-master-10) ~ \$

#### rca

>

別のノードでコマンドを実行する必要がある場合rca、Cisco DNA Centerで設定されているコンテキストを削除する必要がありま す。その後、新しいクラスタ間IPアドレスを選択するように求められ、他のノードのIPアドレスを定義できます。

# <#root>

[Wed May 30 18:24:10 UTC] maglev@10.1.1.2 (maglev-master-10) ~ \$

### sudo maglev context delete maglev-1

Removed command line context 'maglev-1' [Wed May 30 18:24:18 UTC] maglev@10.1.1.2 (maglev-master-10) ~ more /home/maglev/.maglevconf

;------; Modified by Maglev: Wed, 30 M.

#### rca

10.1.1.2 <-- now it asks for the new cluster IP address

[administration] username for 'https://10.1.1.2:443': admin [administration] password for 'admin': < type your admin password

ステップ1: <u>WinSCP</u>または任意のSCPクライアントをダウンロードします。

ステップ 2: CLIクレデンシャルを使用してCisco DNA Centerにログインし、ファイルプロトコルとしてSCPを選択し、ポート番号 2222を選択します。

| 5                                                                              | WinSCP Login                                                                                                    | ? X                    |
|--------------------------------------------------------------------------------|----------------------------------------------------------------------------------------------------|------------------------|
| Session<br>Stored sessions<br>Environment<br>Directories<br>SSH<br>Preferences | Session         File protocol:         SCP         Host name:         mxc-dnac4.cisco.com         User name:       Password:         maglev         Private key file: | Port number:<br>2222 V |
| Advanced options                                                               |                                                                                                    |                        |
| About Lange                                                                    | Login Save                                                                                                    | Close                  |

ステップ3:フォルダに移動/data/rcaします。

| 5                                                                                                    |         | r                    | rca - magl | ev@mxc  | -dna | c4.cisco.com - WinSCP | I.      |                   |           | x     |
|----------------------------------------------------------------------------------------------------|---------|----------------------|------------|---------|------|-----------------------|---------|-------------------|-----------|-------|
| Local Mark Files Commands Session Options Remote Help                                                    |         |                      |            |         |      |                       |         |                   |           |       |
| 🔹 🗈 • 📅 📽 😔 🚥 🧬 😤 🙀 主 - 🛛 🐼 Ø 🔿 Default - 🗸 🌠 -                                                          |         |                      |            |         |      |                       |         |                   |           |       |
| maglev@mxc-dnac4.cisco.com +                                                                             |         |                      |            |         |      |                       |         |                   |           |       |
| 👔 My documents 🔹 👻                                                                                       | a 🔽 🛛   | (= + => +   <b>≧</b> | ն 🚮 🔯      | te -    |      | 🕕 rca                 | - 🚖 🔽 📗 | 🕁 🔹 🤿 🗸 🔯 💋       | 🚮 😰 📴     |       |
| C: \Users \Administrator \Documents //data/rca                                                           |         |                      |            |         |      |                       |         |                   |           |       |
| Name Êxt                                                                                                 | Size    | Туре                 | Changed    |         | At   | Name Êxt              | Size    | Changed           | Rights    | Owner |
| 💺                                                                                                    |         | Parent directory     | 8/24/2018  | 1:13:18 | r    | 🏂                     |         | 8/31/2018 3:38:06 | rwxr-xr-x | root  |
| \mu My Music                                                                                             |         | File folder          | 6/12/2013  | 2:23:24 | sh   | 퉬 data                |         | 8/31/2018 3:48:46 | rwxr-xr-x | root  |
| 📑 My Pictures                                                                                            |         | File folder          | 6/12/2013  | 2:23:24 | sh   | maglev-10.1.1.4-rca-2 | 281 MiB | 8/31/2018 3:48:14 | rw-rr     | root  |
| 📔 My Videos                                                                                              |         | File folder          | 6/12/2013  | 2:23:24 | sh   | maglev-10.1.1.4-rca-2 | 335 MiB | 9/11/2018 4:43:14 | rw-rr     | root  |
| ueb_sites                                                                                                |         | File folder          | 8/24/2018  | 1:24:59 |      |                       |         |                   |           |       |
| DS_Store                                                                                                 | 6,148 B | DS_STORE File        | 8/24/2018  | 1:13:20 | ah   |                       |         |                   |           |       |
| 🔚 1800s.pcapng                                                                                           | 4,528 B | Wireshark capt       | 7/30/2018  | 3:29:54 | a    |                       |         |                   |           |       |
| 🔚 1800s_with_dhcpopt4                                                                                    | 9,620 B | Wireshark capt       | 7/30/2018  | 6:01:58 | a    |                       |         |                   |           |       |
| B Default.rdp                                                                                            | 0 B     | Remote Deskt         | 5/20/2017  | 9:15:58 | ah   |                       |         |                   |           |       |
| 📓 desktop.ini                                                                                            | 402 B   | Configuration        | 8/22/2018  | 8:56:24 | asl  |                       |         |                   |           |       |
|                                                                                                    |         |                      |            |         |      |                       |         |                   |           |       |
|                                                                                                    |         |                      |            |         |      |                       |         |                   |           |       |
|                                                                                                    |         |                      |            |         |      |                       |         |                   |           |       |
|                                                                                                    |         |                      |            |         |      |                       |         |                   |           |       |
|                                                                                                    |         |                      |            |         |      |                       |         |                   |           |       |
|                                                                                                    |         |                      |            |         |      |                       |         |                   |           |       |
|                                                                                                    |         |                      |            |         |      |                       |         |                   |           |       |
|                                                                                                    |         |                      |            |         |      |                       |         |                   |           |       |
|                                                                                                    |         |                      |            |         |      |                       |         |                   |           |       |
| <                                                                                                    | ш       |                      |            |         | >    | <                     |         |                   |           | >     |
| 0 B of 20,698 B in 0 of 9 335 MiB of 617 MiB in 1 of 3                                                   |         |                      |            |         |      |                       |         |                   |           |       |
| 🛿 🔊 F2 Rename 📝 F4 Edit 📫 F5 Copy 🕼 F6 Move 💣 F7 Create Directory 🔀 F8 Delete 💣 F9 Properties 🧵 F10 Quit |         |                      |            |         |      |                       |         |                   |           |       |
|                                                                                                    |         |                      |            |         |      |                       |         | 🔒 SCP             | 0:0       | 00:29 |

ステップ 4: RCAファイルをローカルコンピュータにコピーします。

| 5                                                                                                    |                     | rca - maglev@mxc               | c-dnac4.cisco    | .com - WinSC        | P                    | _                 | DX      |  |
|----------------------------------------------------------------------------------------------------|---------------------|--------------------------------|------------------|---------------------|----------------------|-------------------|---------|--|
| Local Mark Files Comman                                                                                   | nds Session Options | Remote Help                    |                  |                     |                      |                   |         |  |
| 🌘 🗏 🗊 - 🔠 😫 🜏                                                                                             | 🕨 🖉 😤 📷             | + - 4 4 0 3                    | Default          | - 🚳 -               |                      |                   |         |  |
| maglev@mxc-dnac4.cisco.com                                                                                | +                   |                                |                  |                     |                      |                   |         |  |
| My documents -                                                                                            | 🔁 🔽 🛛 🕁 + 🔿 +       | 🖻 🔯 🚮 🕼 📴                      | 🔡 rca            |                     | - 🔄 🔽 🛛 🕁 - 🔿        | - 🖻 🗖 🚮 🗭         | te la   |  |
| C:\Users\Administrator\Document                                                                           | ts                  |                                | /data/rca        |                     |                      |                   |         |  |
| Name Ext                                                                                                  | Size Type           | Changed                        | At Name          | Êxt                 | Size Changed         | Rights            | Owner   |  |
| 🛎                                                                                                    | Parent dire         | ctory 8/24/2018 1:13:18        | r 🔒              |                     | 8/31/2018            | 3:38:06 rwxr-xr-: | k root  |  |
| My Music                                                                                                  | File folder         | 6/12/2013 2:23:24              | sh 🌗 🔒 data      |                     | 8/31/2018            | 3:48:46 rwxr-xr-> | x root  |  |
| My Pictures                                                                                               |                     |                                | Сору             |                     | ? × 018              | 3:48:14 rw-rr     | - root  |  |
| My Videos                                                                                                 | Copy file 'mad      | 018 4:43:14 rw-rr root         |                  |                     |                      |                   |         |  |
| DS Store                                                                                                  | 6 149 C:\Users\Adr  | inistrator\Documents\**        | -52-40_010.tal.g | to local directory. | Rowse                |                   |         |  |
| 1800s.pcapng                                                                                              | 4,528 Transfer ant  |                                |                  |                     |                      |                   |         |  |
| 1800s_with_dhcpopt4                                                                                       | 9,620 Default trans | figs<br>fer settings           |                  |                     |                      |                   |         |  |
| befault.rdp                                                                                               | d                   |                                |                  |                     |                      |                   |         |  |
| 🔊 desktop.ini                                                                                             | 402 New and u       | odated file(s) only            |                  | Do not show th      | nis dialog box again |                   |         |  |
|                                                                                                    | Transfer or         | background (add to transfer ou | ieue)            | Transfer each       | file individually    |                   |         |  |
|                                                                                                    |                     |                                |                  |                     |                      |                   |         |  |
|                                                                                                    | Transfer se         | tings 💌                        | Copy             | Cancel              | Help                 |                   |         |  |
|                                                                                                    |                     |                                |                  |                     |                      |                   |         |  |
|                                                                                                    |                     |                                |                  |                     |                      |                   |         |  |
|                                                                                                    |                     |                                |                  |                     |                      |                   |         |  |
|                                                                                                    |                     |                                |                  |                     |                      |                   |         |  |
|                                                                                                    |                     |                                |                  |                     |                      |                   |         |  |
|                                                                                                    |                     |                                |                  |                     |                      |                   |         |  |
| 0 B of 20 698 B in 0 of 9                                                                                 |                     |                                | 335 MiR          | of 617 MiBin 1 of 3 |                      |                   |         |  |
| 2 F2 Rename 1 F4 Edit 1 F5 Conv 1 F6 Move 👾 F7 Create Directory 🗙 F8 Delete 1 PF F9 Properties 👖 F10 Ouit |                     |                                |                  |                     |                      |                   |         |  |
| i i renenanie 📑 recore a                                                                                  |                     | e 🔤 · · · create birectory 🦯   | Vio velete III   | i stropentes 1      | A                    | CCP (77)          | 0.00.20 |  |
|                                                                                                    |                     |                                |                  |                     |                      | SCP 4             | 0:00:39 |  |

MacまたはLinuxコンピュータでのRCAファイルの抽出

◆ 注: この例では、Cisco DNA CenterのIPアドレスはに解決されmxc-dnac4.cisco.comます。このホスト名を、使用している Cisco DNA Centerアプライアンスの完全修飾ドメイン名(FQDN)またはIPアドレスに置き換えます。

ステップ1:ターミナルセッションを開き、次の手順を実行して、Cisco DNA Centerアプライアンスに保存されているmaglev-10.1.1.4-rca-2018-09-11\_15-32-40\_UTC.tar.gzという名前のRCAファイルを/data/rca、コンピュータの現在の作業ディレクトリにコピ ーします。

# <#root>

ALECARRA-M-P1Z8:~ alecarra\$

scp -P 2222 maglev@mxc-dnac4.cisco.com:/data/rca/maglev-10.1.1.4-rca-2018-09-11\_15-32-40\_UTC.tar.gz ./

Welcome to the Maglev Appliance maglev@mxc-dnac4.cisco.com's password: <

#### type your maglev password>

maglev-10.1.1.4-rca-2018-09-11\_15-32-40\_UTC.tar.gz 100% 335MB 3.3MB/s 01:41 ALECARRA-M-P1Z8:~ alecarra

Cisco DNA CenterアプライアンスのCLIから、次の構文を使用します。

\$ scp /data/rca/<RCA file name> </ Mac/Linux username>@</ Mac/Linux IP address>:< path to save the file>

ラボで使用するコマンドの例を次に示します。

<#root>

\$

scp /data/rca/maglev-10.1.1.4-rca-2018-09-11\_15-32-40\_UTC.tar.gz alecarra@10.24.133.238:/Users/alecarra/ The authenticity of host '10.24.133.238 (10.24.133.238)' can't be established. ECDSA key fingerprint is yes

Warning: Permanently added '10.24.133.238' (ECDSA) to the list of known hosts. Password:

<type your Linux or Mac user password>

maglev-10.1.1.4-rca-2018-09-11\_15-32-40\_UTC.tar.gz 100% 335MB 3.7MB/s 01:32

RCAファイルのTAC SRへのアップロード

<u>Case File Uploaderツール</u>を使用して、RCAファイルをブラウザ経由でお客様のコンピュータに存在するTACサービスリクエスト (SR)にアップロードできます。必要に応じてケース番号を指定します。

RCAファイルをTAC SRにプッシュする

ファイル(RCAなど)をCisco DNA CenterアプライアンスからTAC SRに直接アップロードするには、2つのオプションがあります 。どちらのオプションでも、ユーザ名はSR番号で、パスワードは各SRに固有のトークンです。ユーザ名/パスワードは、SRの開始 時に常にメモに含まれ、SCMから取得することもできます。トークンの詳細については、「<u>Cisco Technical Assistance Centerへの顧</u> <u>客ファイルのアップロード</u>」を参照してください。

SRからの出力例:

Subject: 688046089: CXD Upload Credentials

You can now upload files to the case using FTP/FTPS/SCP/SFTP/HTTPS protocols and the following details: Hostname: cxd.cisco.com Username: 688046089 Password: gX\*\*\*\*\*\*\*\*\*P7 ステップ1: Cisco DNA Centerアプライアンスからポート443経由で接続できるかどうかをテストcxd.cisco.comします。テストを実行する方法の1つを次に示します。

# <#root>

\$

```
nc -zv cxd.cisco.com 443
```

```
Connection to cxd.cisco.com 443 port [tcp/https] succeeded!
$
```

◇ 注:テストが失敗した場合、この方法を使用してファイルをアップロードすることはできません。

ステップ2:テストが成功したら、次のコマンドを使用してHTTPS経由でファイルをアップロードします。

### <#root>

\$ curl -T "

```
<filename with path>
```

" -u

<SR number>

https://cxd.cisco.com/home/

(アップロードの詳細ビューを表示する場合は、-vオプションを追加します。たとえば、「curl-vT…」と入力します)。

# 例:

# <#root>

\$

curl -T "./test.txt" -u 688046089 https://cxd.cisco.com/home/

Enter host password for user '688046089':

<Type your CXD Upload password, unique to a Service Request, here>

```
[Tue Dec 10 13:35:47 UTC] maglev@10.1.1.1(maglev-master-1) ~
$
```

# 制限付きシェルはCURLの使用を妨げるため、scpを利用するrca copyを採用して、cxd.cisco.comへの安全なファイル転送を可能に しています。

\$ rca copy --files maglev-10.1.1.233-rca-2024-03-06\_14-07-36\_UTC.tar.gz 6969XXXXX@cxd.cisco.com:/ FIPS mode initialized Warning: Permanently added the ECDSA host key for IP address '10.209.135.105' to the list of known hosts. 6969XXXXX6@cxd.cisco.com's password: maglev-10.1.1.233-rca-2024-03-06\_14-07-36\_UTC.tar.gz

# オプション 2SCP経由でのファイルのアップロード(ポート22を使用)

ステップ1: Cisco DNA Centerアプライアンスからポート22経由でへの接続が確立されているかどうかをテストcxd.cisco.comしま す。テストを実行する方法の1つを次に示します。

# <#root>

\$

nc -zv cxd.cisco.com 22

Connection to cxd.cisco.com 22 port [tcp/ssh] succeeded!
\$

◇ 注:テストが失敗した場合、この方法を使用してファイルをアップロードすることはできません。

ステップ2:テストが成功したら、次のコマンドを使用してSCP経由でファイルをアップロードします。

# <#root>

\$ scp

<local filename with path>

<SR number>

@cxd.cisco.com:

#### 例:

<#root>

\$

scp ./test.txt 688046089@cxd.cisco.com:

The authenticity of host 'cxd.cisco.com (X.X.X.X)' can't be established. RSA key fingerprint is SHA256:3c8Vi3Ms2AITZ1NzkBccR1pvE5ie9oMs64Uh0uhRado. Are you sure you want to continue connecting (yes/no)?

yes

Warning: Permanently added 'cxd.cisco.com,X.X.X.X' (RSA) to the list of known hosts. 688046089@cxd.cisco.com's password:

<Type your CXD Upload password, unique to a service request, here>

test.txt

[Tue Dec 10 13:44:27 UTC] maglev@10.1.1.1 (maglev-master-1) ~ \$

翻訳について

シスコは世界中のユーザにそれぞれの言語でサポート コンテンツを提供するために、機械と人に よる翻訳を組み合わせて、本ドキュメントを翻訳しています。ただし、最高度の機械翻訳であっ ても、専門家による翻訳のような正確性は確保されません。シスコは、これら翻訳の正確性につ いて法的責任を負いません。原典である英語版(リンクからアクセス可能)もあわせて参照する ことを推奨します。